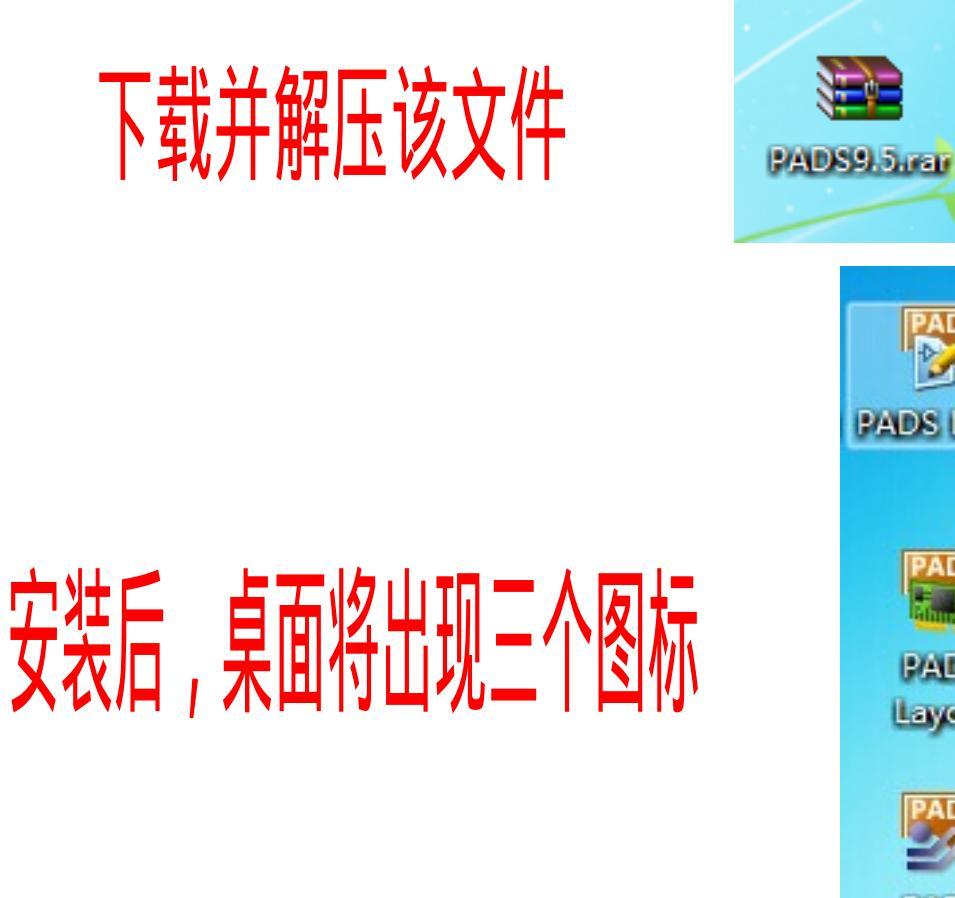

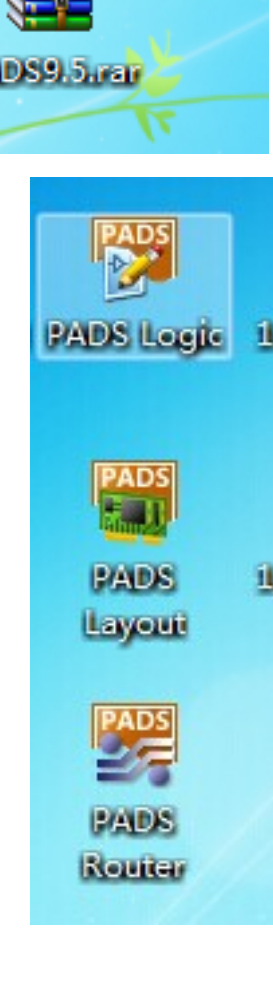

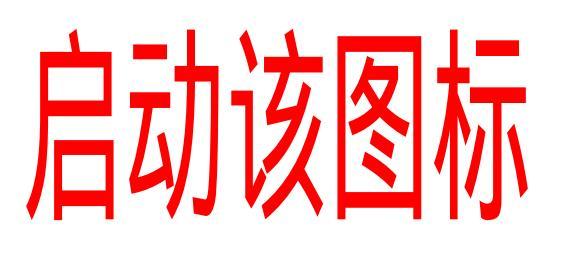

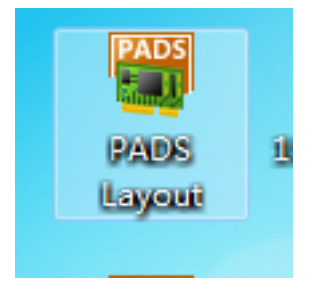

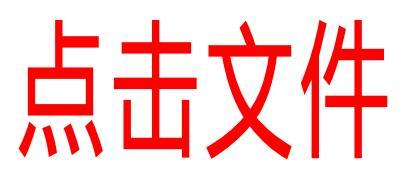

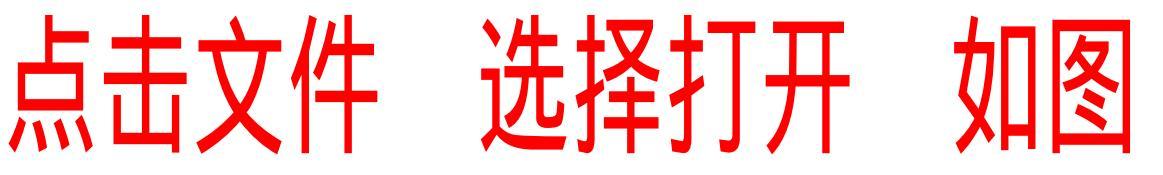

| DS | Un | titled | - PADS       | Layout     | 1.0   |        |          | -        |     |    |             |       |   |       |
|----|----|--------|--------------|------------|-------|--------|----------|----------|-----|----|-------------|-------|---|-------|
|    | 文作 | ŧÐ     | 扁辑(E)        | 查看⊘        | 设置(S) | 工具①    | 帮助(H)    |          |     |    |             |       |   |       |
|    | ٦  | 新建     | (N)          |            |       | Ctrl+N | <b>1</b> | <b>*</b> | / 业 | 10 | <u>e</u>  0 | 2   🗟 | 7 | 🖪 🖪 🕻 |
| C  | Ĩ  | 打开     | <u>(O</u> )  |            |       | Ctrl+O |          | e 😨      |     | E  |             |       |   |       |
| I  |    | 保存     | (S)          |            |       | Ctrl+S |          |          |     |    |             |       |   |       |
|    |    | 另存     | 为(A)         |            |       |        |          |          |     |    |             |       |   |       |
|    |    | 导入     | <b>()</b>    |            |       |        |          |          |     |    |             |       |   |       |
|    |    | 导出     | (E)          |            |       |        |          |          |     |    |             |       |   |       |
|    |    | 生成     | P <u>D</u> F |            |       |        |          |          |     |    |             |       |   |       |
|    |    | 归档     | ≌            |            |       |        |          |          |     |    |             |       |   |       |
|    |    | 另存     | 为启动文         | (件(日)      |       |        |          |          |     |    |             |       |   |       |
|    |    | 设置     | 启动文件         | ŧ <b>0</b> |       |        |          |          |     |    |             |       |   |       |
|    |    | -      |              |            |       |        |          |          |     |    |             |       |   |       |

# 找到你下载的文件。并打开

## 如图 我选择iPhone4的

| Untitled - I | PADS Layou | ıt            |          | - N      |                        |                                     |                  |                       |     |  |  |
|--------------|------------|---------------|----------|----------|------------------------|-------------------------------------|------------------|-----------------------|-----|--|--|
| 文件旧 编        | 辑(E) 查看(   | <u>V)</u> 设置( | S) 工具の   | 帮助(出)    |                        |                                     |                  |                       |     |  |  |
| ê 🔒 🛛 🔀      | Тор        |               | - 1 🖻 🖇  | 4 💥 🛱 .  | / 兆 ユロ Q  🤜 👦          | 🚿 🖪 🖫                               |                  |                       |     |  |  |
| · 🖹 🕅        | 🖉 🗶 🗟      | 🕽 🖉 at        | ol 💩 í 🖢 | <u>-</u> |                        |                                     |                  | X                     | )   |  |  |
|              |            |               |          |          | a rie Open             |                                     | _                |                       |     |  |  |
|              |            |               |          |          | 🚱 💮 🛛 📕 🕨 计算机          | ▶ 文档 (E:) ▶ iPhone 点位图 ▶ 🛛 👻        | 搜索 iPhone ∺      | 「位图 👂                 |     |  |  |
|              |            |               |          |          | 444 ▼ 新建立件本            |                                     |                  |                       |     |  |  |
|              |            |               |          |          | ABA MUE XIFX           | A                                   |                  | ' 🛄 🖤                 | · · |  |  |
|              |            |               |          |          | 🔶 收藏夹                  | 名称                                  | 修改日期             | 类型                    |     |  |  |
|              |            |               |          |          |                        | EDAHelper-2.1.13                    | 2014/7/24 15:50  | 文件夹                   |     |  |  |
|              |            |               |          |          | 三 卓面                   | 📗 红米手机PCB                           | 2014/9/11 8:04   | 文件夹                   |     |  |  |
|              |            |               |          |          | 座                      | 📅 i9300-0413.pcb                    | 2014/9/11 7:01   | PADS Layout De        |     |  |  |
|              |            |               |          |          | 🔒 pptv视频               | 19500_V02.pcb                       | 2014/9/18 9:26   | PADS Layout De        |     |  |  |
|              |            |               |          |          |                        | 🞬 ipad2-0212.pcb                    | 2014/9/11 8:01   | PADS Layout De        |     |  |  |
|              |            |               |          |          |                        | 🞬 ipad3-0512.pcb                    | 2014/9/11 8:00   | PADS Layout De        |     |  |  |
|              |            |               |          |          |                        | 🞬 ipad4-0512.pcb                    | 2014/9/11 8:00   | PADS Layout De        |     |  |  |
|              |            |               |          |          | ■ 閏万                   | 🎬 ipadmini0607_9.5.pcb              | 2014/9/11 14:10  | PADS Layout De        |     |  |  |
|              |            |               |          |          |                        | 🞬 iphon4 04282014-9-10 21.41.52.pcb | 2014/9/11 7:58   | PADS Layout De        |     |  |  |
|              |            |               |          |          | ่ □ 下载                 | 🎬 iphone4_0512.pcb                  | 2014/9/14 7: 9   | PADS Layout De        |     |  |  |
|              |            |               |          |          | 📄 迅雷下载                 | 🙀 Iphone4s-0616.pcb                 | 2014/9/15 9:00   | PADS Layout De        |     |  |  |
|              |            |               |          |          | 👌 音乐                   | 🎬 iphone5-0510-93.pcb               | 2014/9/20 0:02   | PADS Layout De        |     |  |  |
|              |            |               |          |          | <u> A</u> dministratoi | 🎬 iphone5S-v03.pcb                  | 2014/10/13 16:06 | PADS Layout De        |     |  |  |
|              |            |               |          |          | 1 计算机                  | 🎬 N7100-0428.pcb                    | 2014/9/11 7:02   | PADS Layout De        |     |  |  |
|              |            |               |          |          | 👊 网络                   |                                     |                  |                       |     |  |  |
|              |            |               |          |          | 93 控制面板                |                                     |                  |                       |     |  |  |
|              |            |               |          |          | •                      |                                     |                  | •                     |     |  |  |
|              |            |               |          |          | 文件                     | 名(N):                               | ▼ PADS Layout X  | ෭件 (* <b>.</b> pcb) ▼ |     |  |  |
|              |            |               |          |          |                        |                                     |                  | <b>T</b> = 11/2       |     |  |  |

## 然后选择打开

### IPHONE4 智能维修系统

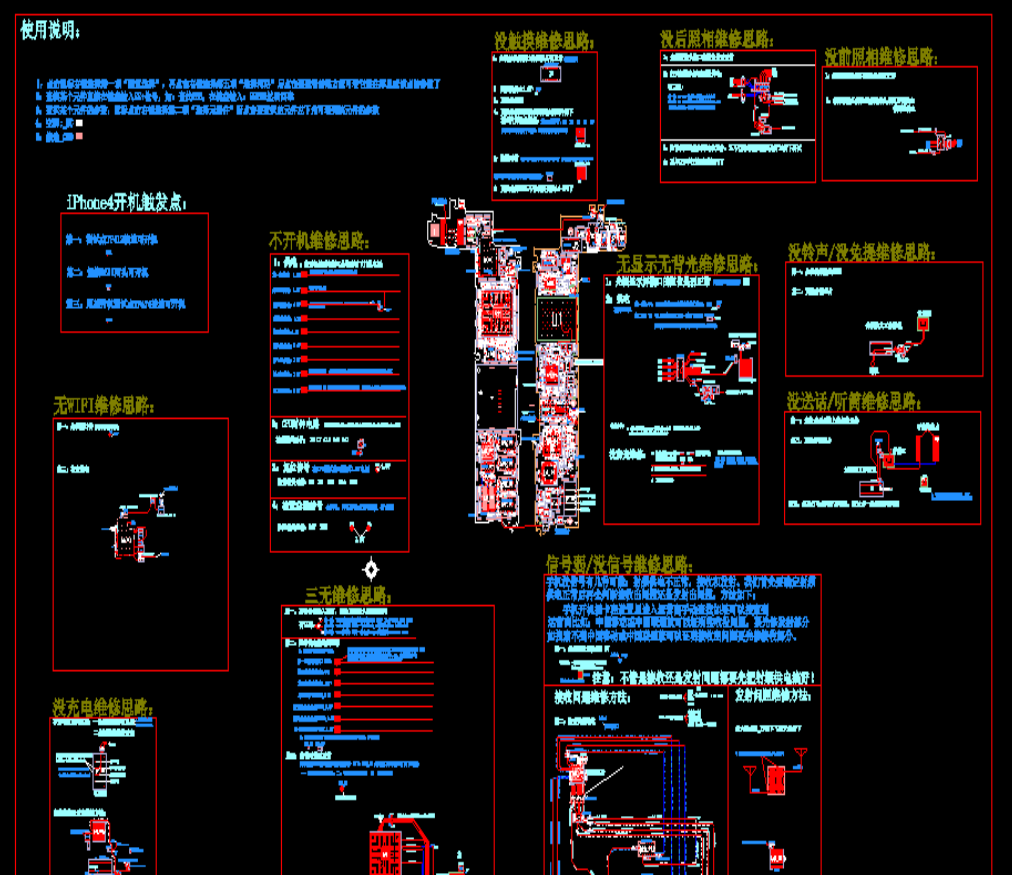

#### 这时候可以把这个辅助 EDA 的插件打开 双击电脑里的图标

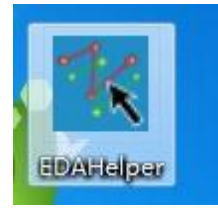

<u>这时候我们再进入智能维修维修文件, 鼠标的</u> <u>中间滚轮, 前后滚动操作维修系统就可以进行</u> <u>缩小放大画面的操作。</u>

<u>鼠标的右键一直按住不放就可以对维修系统里</u> 的文件进行随意拖动的操作。

根据自己的需要鼠标放置到需要 放大的操作图面上可以滚动进行 无限放大。

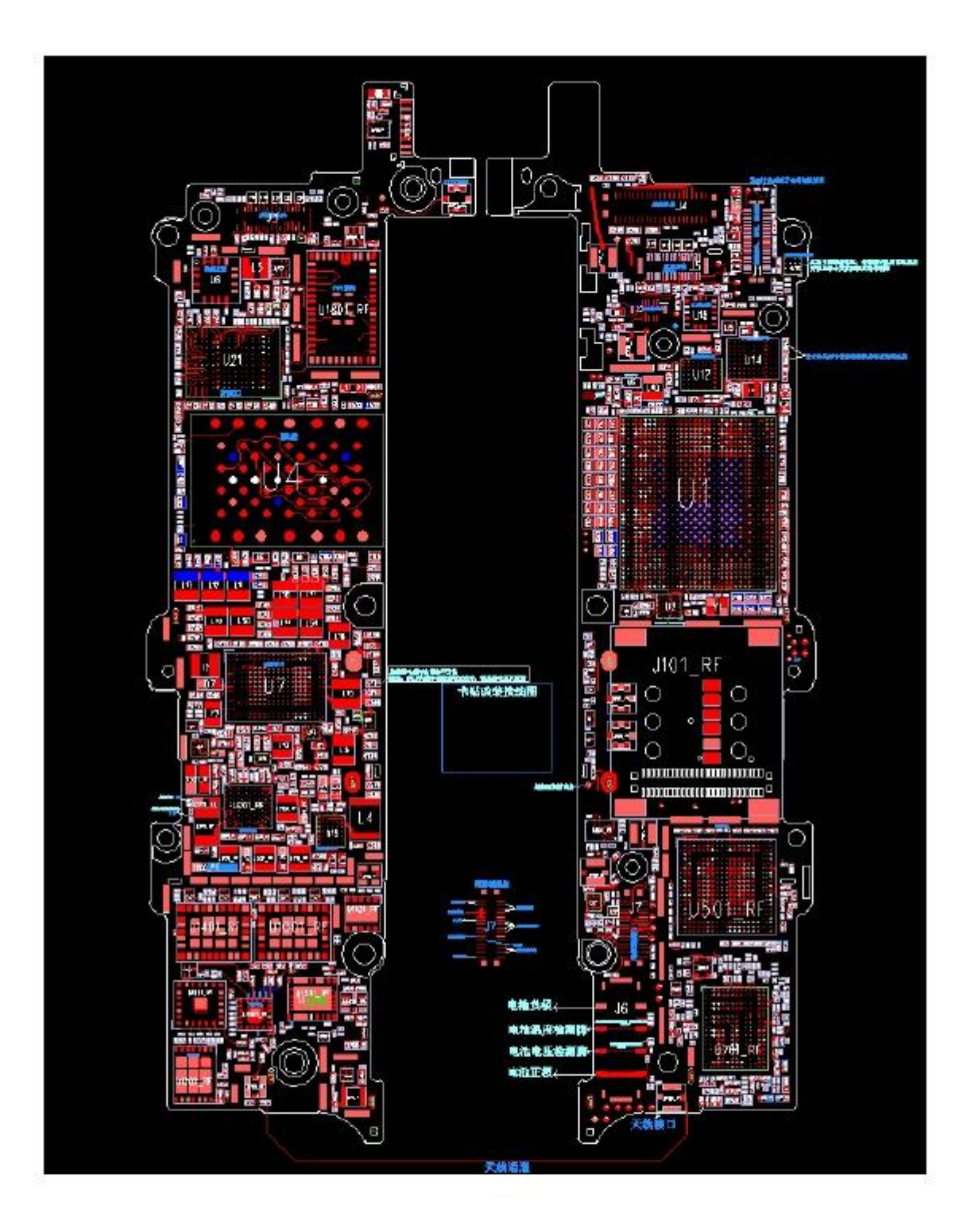

<u>例如我们对 iPhone5</u> 的硬盘 U4 部分进行放大,鼠标 放置在 U4 硬盘的中间或旁边,然后滚动鼠标的向前 滚轮就可以了

<u>如</u>

图

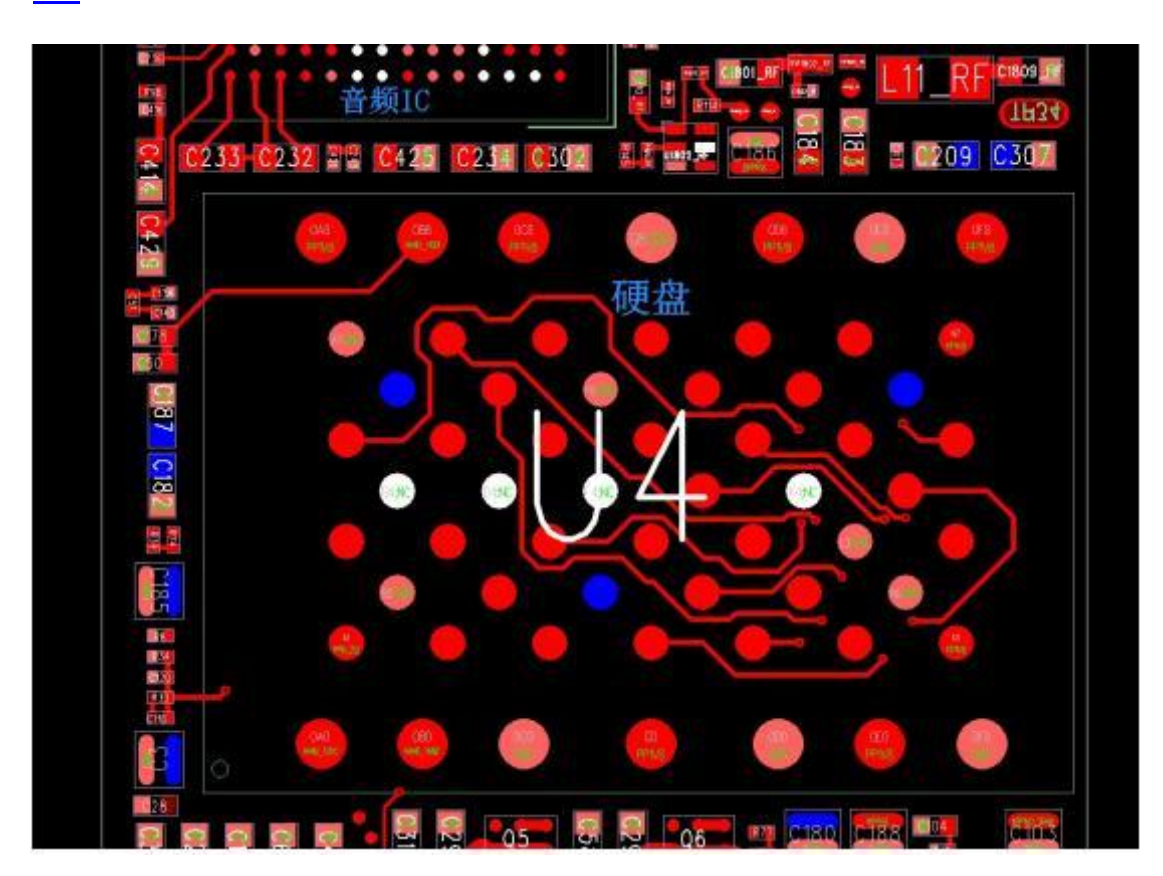

#### 如果要查看主板上某个引脚的功能和线路 网络,我们需要右键点击一下出现菜单

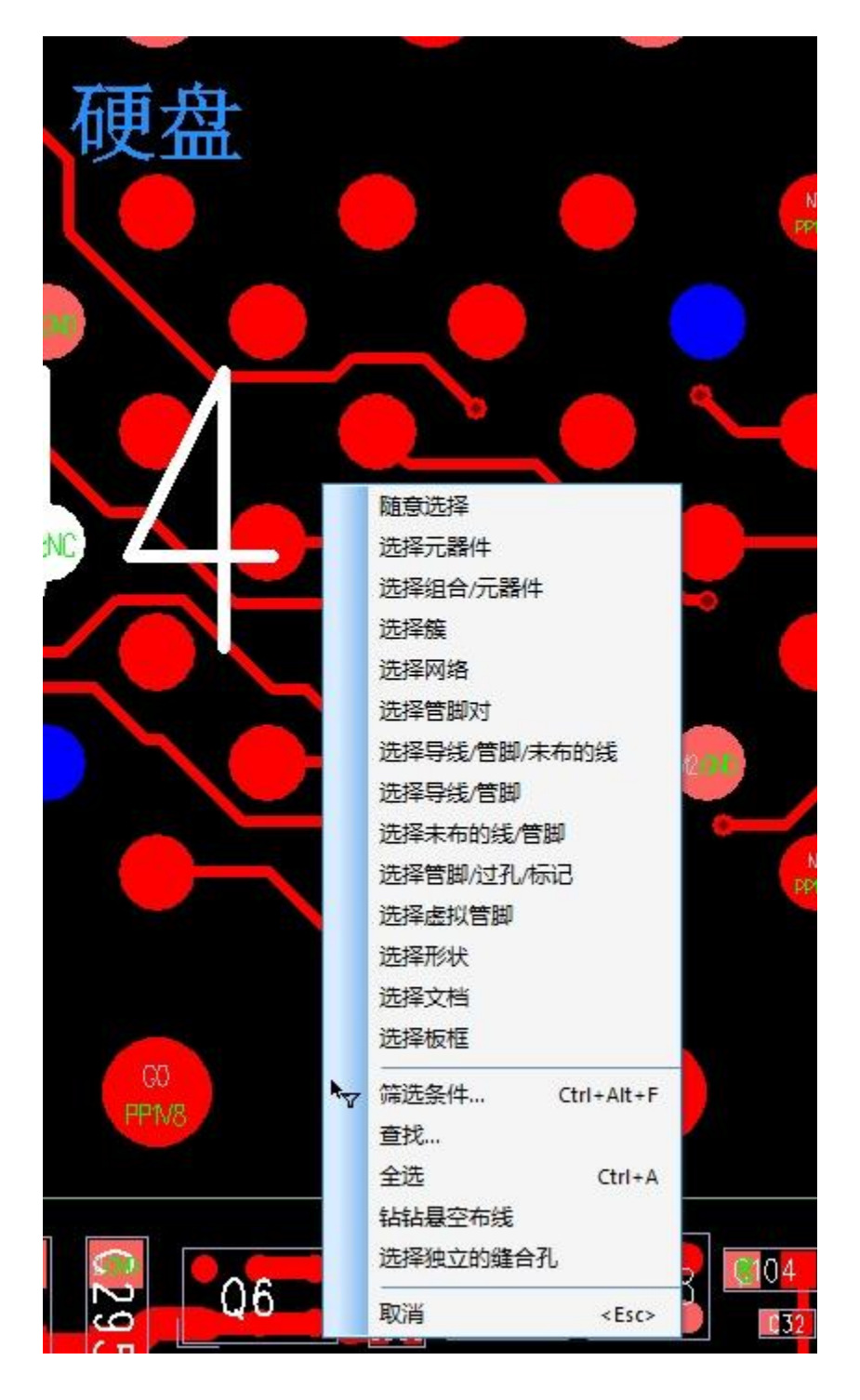

鼠标指针选择第 5 项 选择网络 如图

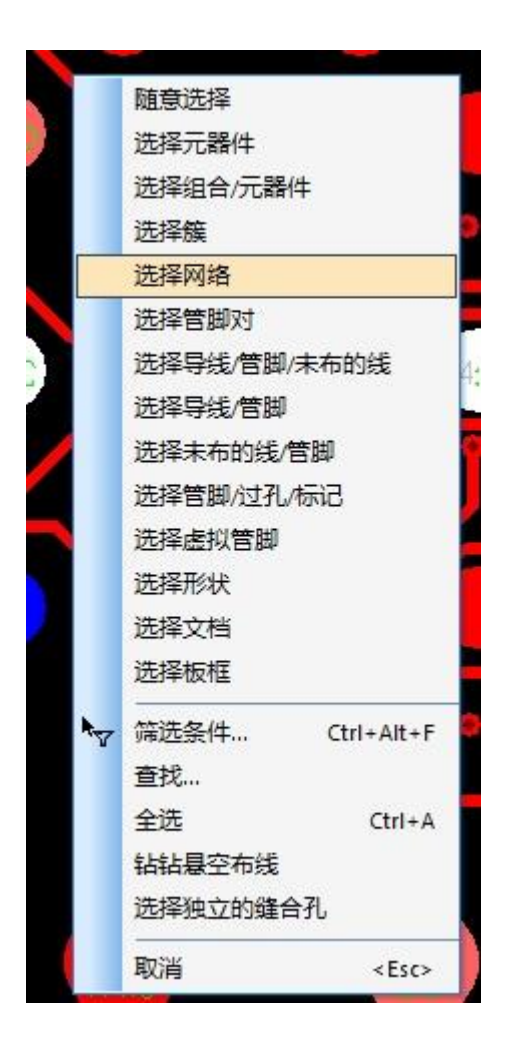

如果右键点击一下出现的是这个画面的 时候-----我们就需要在键盘上点击 ----ESC 按键(点击2次以上即可) 或者选择下面的取消也可以。

然后再右键点击下------点击第<u>5</u>项选择网络

3 循环 <Tab> 曾特性… Alt+<Enter> 属性... 添加新标签... 编辑封装 ↔ 移动 CtrI+E 💉 径向移动 90 度旋转 Ctrl+R 组旋转 90 度 绕原点旋转 Ctrl+I 翻面 Ctrl+F 整组翻转 对齐... Ctrl+L 推挤... 分散 显示规则... 关联网络 禁用网络关联 建立复用模块 创建簇 Ctrl+K 创建组合 Ctrl+G 创建阵列 按顺序移动 自动布局... 保存到库中... 取消附着线段的布线 取消选择胶粘项目 选择复用模块 选择簇元件 选择组合 选择管脚对 <F5> 选择网络 <F6> 取消 <Esc>

| AATTR   |          |                      |
|---------|----------|----------------------|
| 3       | 循环       | <tab></tab>          |
| P       | 特性       | Alt+ <enter></enter> |
|         | 属性       |                      |
|         | 添加新标签    |                      |
|         | 编辑封装     |                      |
| <b></b> | 移动       | Ctrl+E               |
|         | 径向移动     |                      |
|         | 90度旋转    | Ctrl+R               |
|         | 组旋转 90 度 |                      |
|         | 绕原点旋转    | Ctrl+I               |
|         | 翻面       | Ctrl+F               |
|         | 整组翻转     |                      |
|         | 对齐       | Ctrl+L               |
|         | 推挤       |                      |
|         | 分散       |                      |
|         | 显示规则     |                      |
|         | 关联网络     |                      |
|         | 禁用网络关联   |                      |
|         | 建立复用模块   | Ě                    |
|         | 创建簇      | Ctrl+K               |
|         | 创建组合     | Ctrl+G               |
|         | 创建阵列     |                      |
|         | 按顺序移动    |                      |
|         | 自动布局     |                      |
|         | 保存到库中    |                      |
|         | 的布线      |                      |
|         | 取消选择胶料   | 项目                   |
|         | 选择复用模块   | Į.                   |
|         | 选择簇元件    |                      |
|         | 选择组合     |                      |
|         | 选择管脚对    | <f5></f5>            |
|         | 选择网络     | <f6></f6>            |
|         | 取消       | <esc></esc>          |

<u>如果我们再点击某个IC</u> 引脚焊盘。

### 这样我们就可以看见被选中的引脚焊盘 线路网络,智能系统主板上会以黄色高 亮的颜色同步显示出来

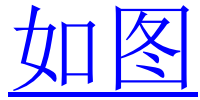

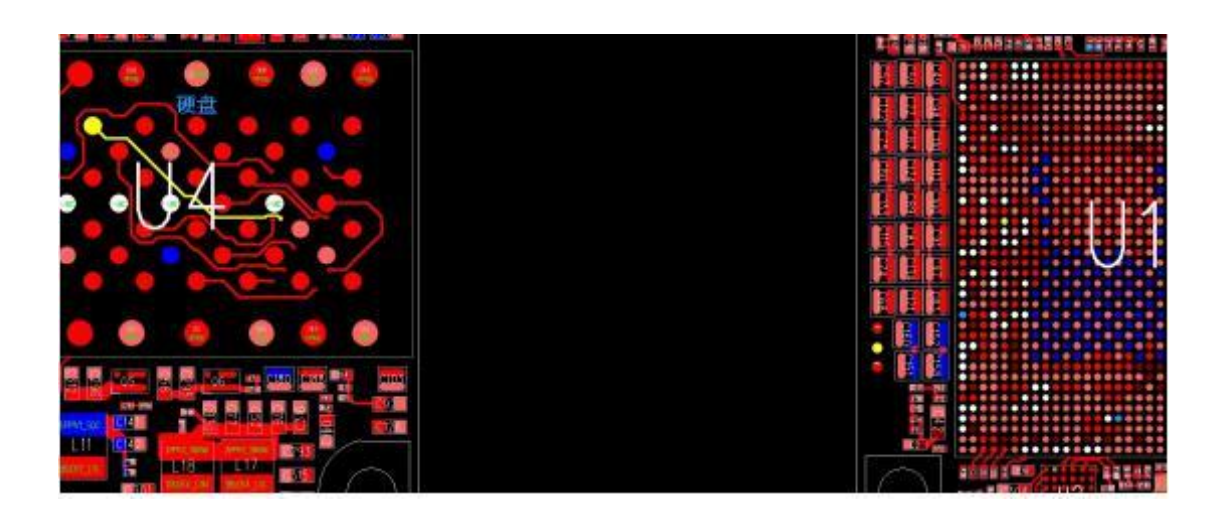

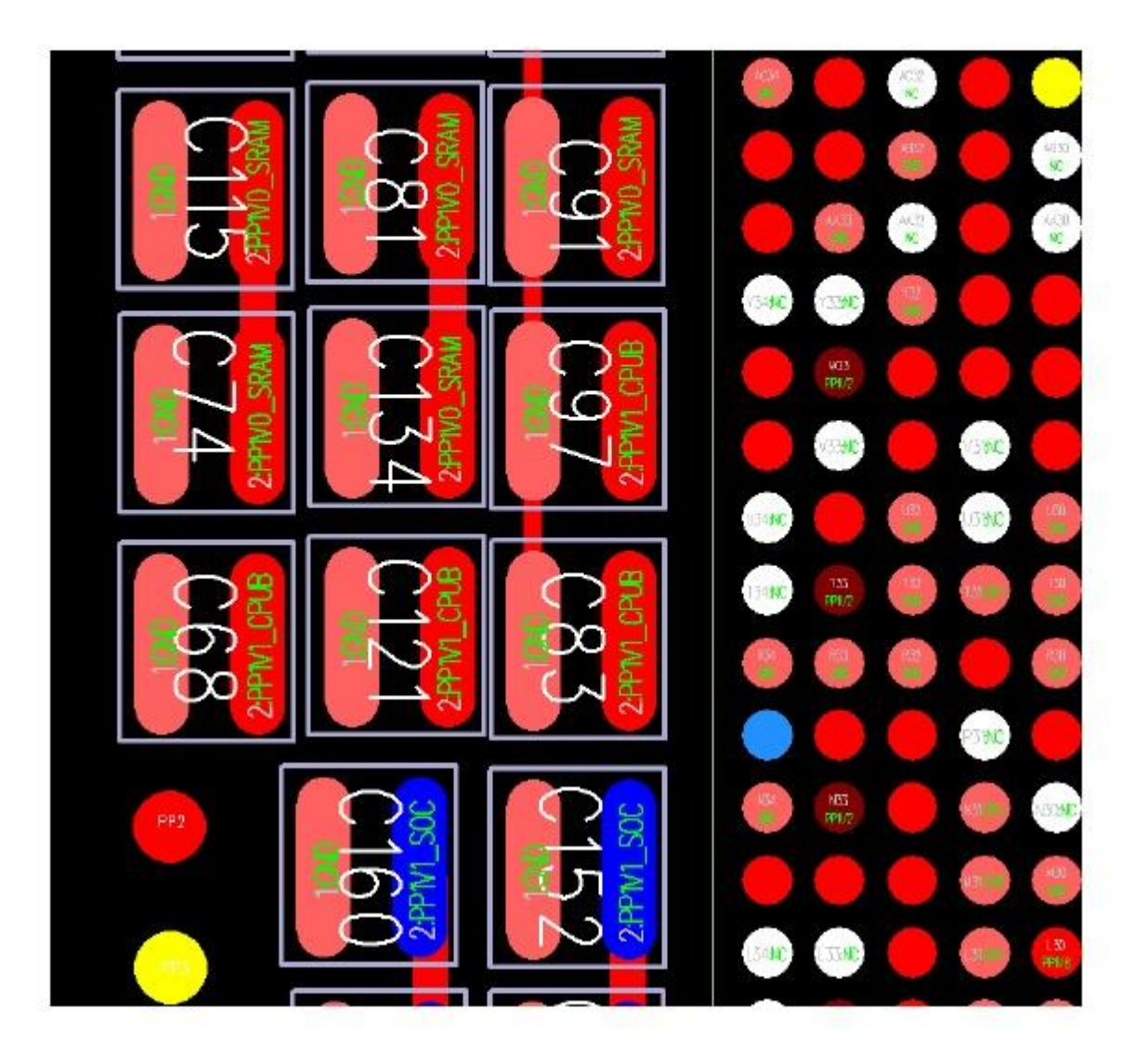

<u>也可以对某个引脚进行放大,查看网络</u> <u>线路名称</u>

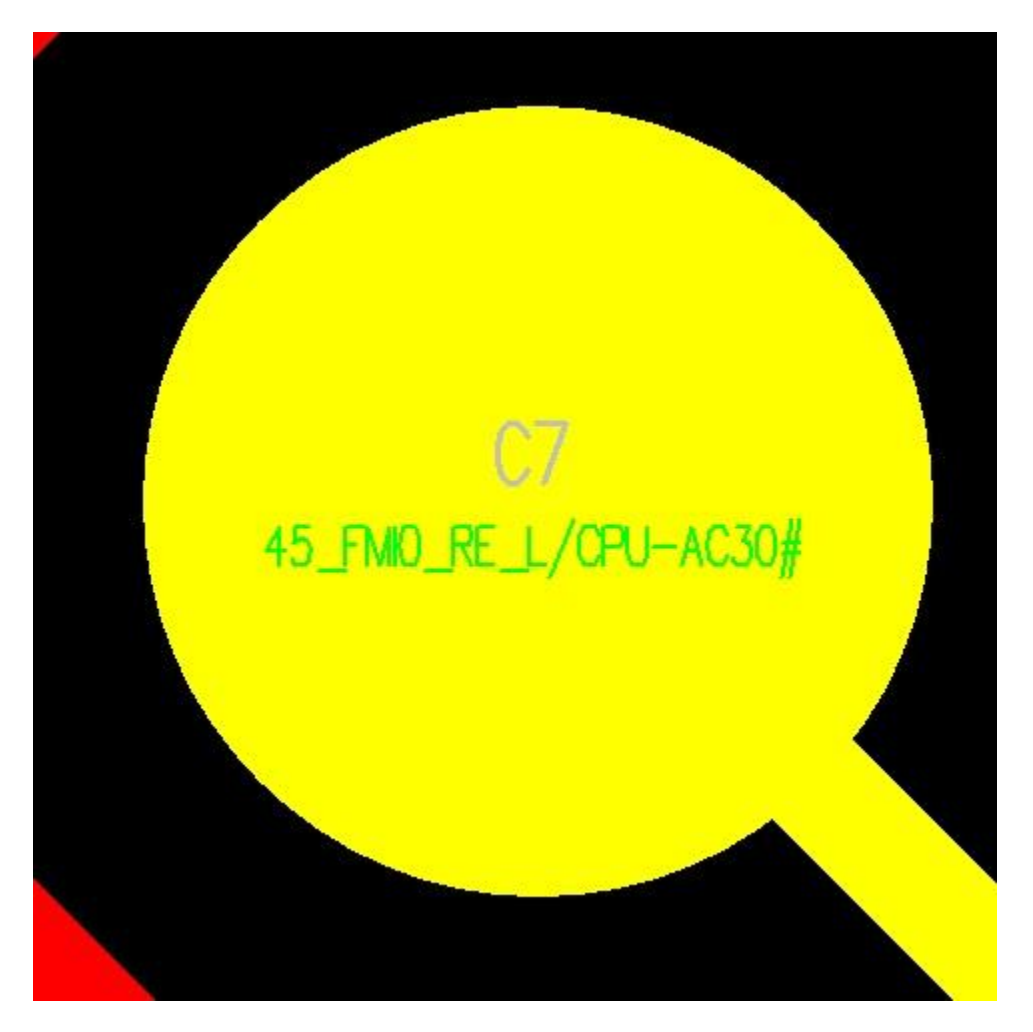

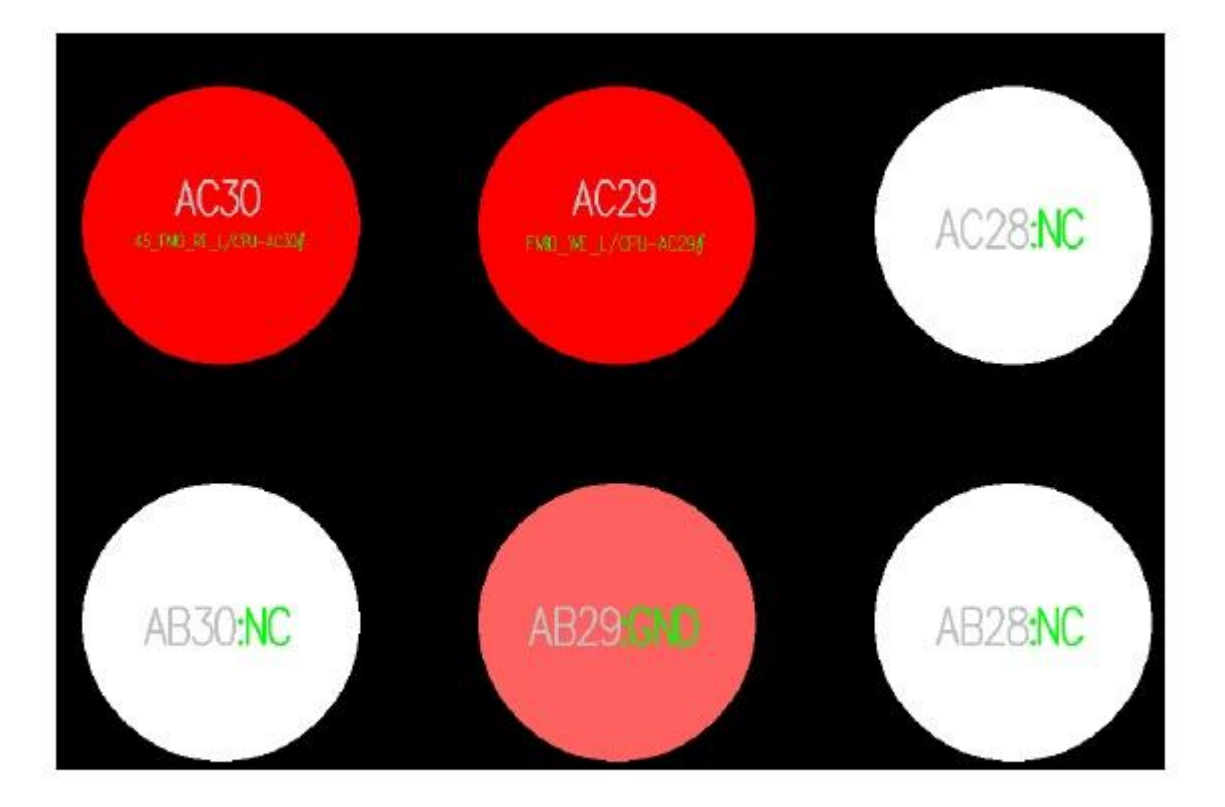

<u>鼠标前后滚动调试到适合显示器的窗口</u> <u>鼠标右键按住不放几秒,鼠标就可以拖</u> <u>动显示画面,任意查看PCB</u><u>主板上线路</u> <u>黄色高亮相通的主板线路网络</u>

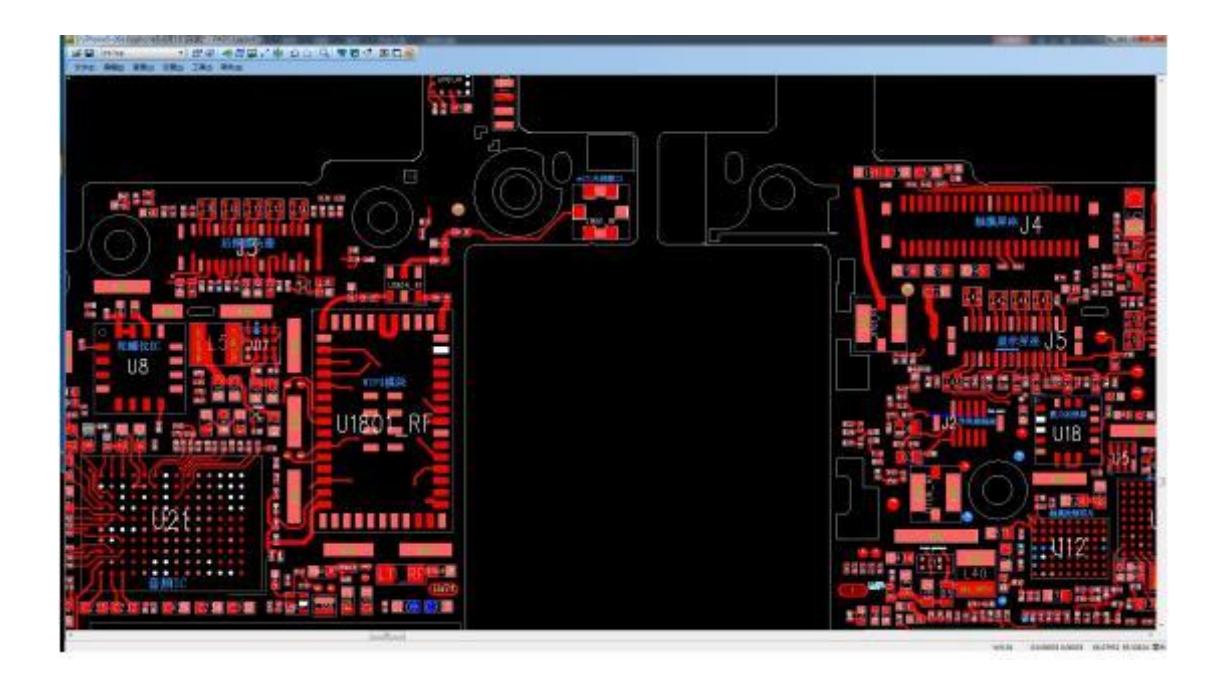

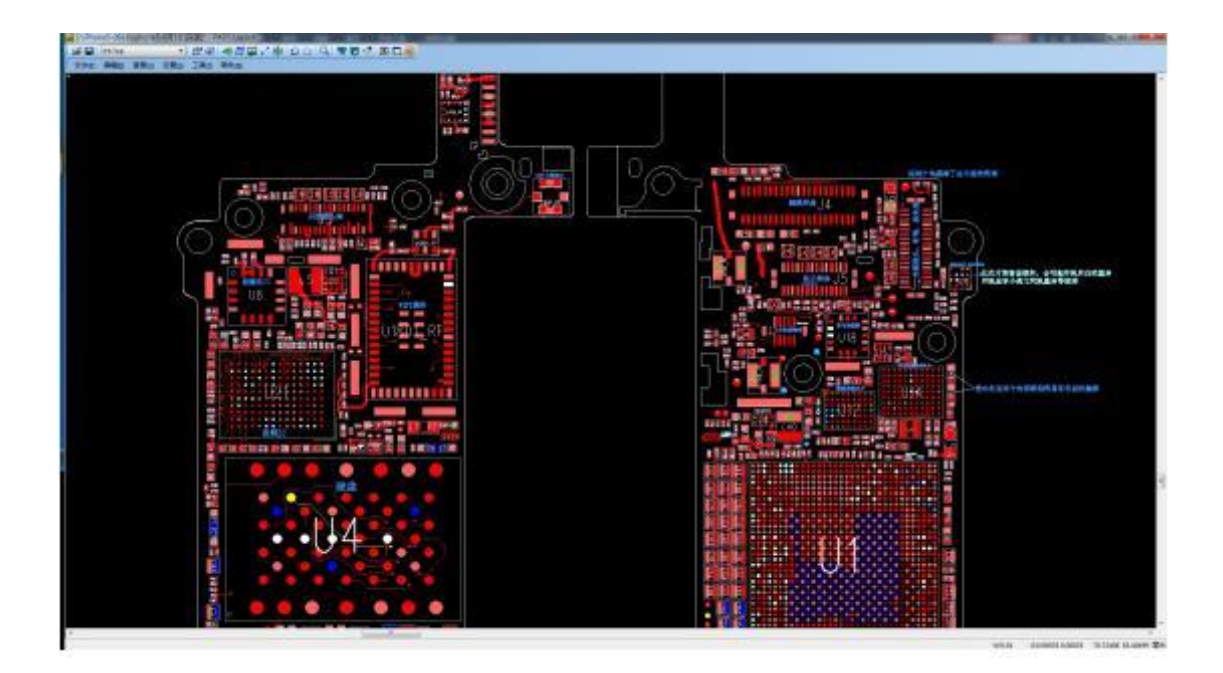

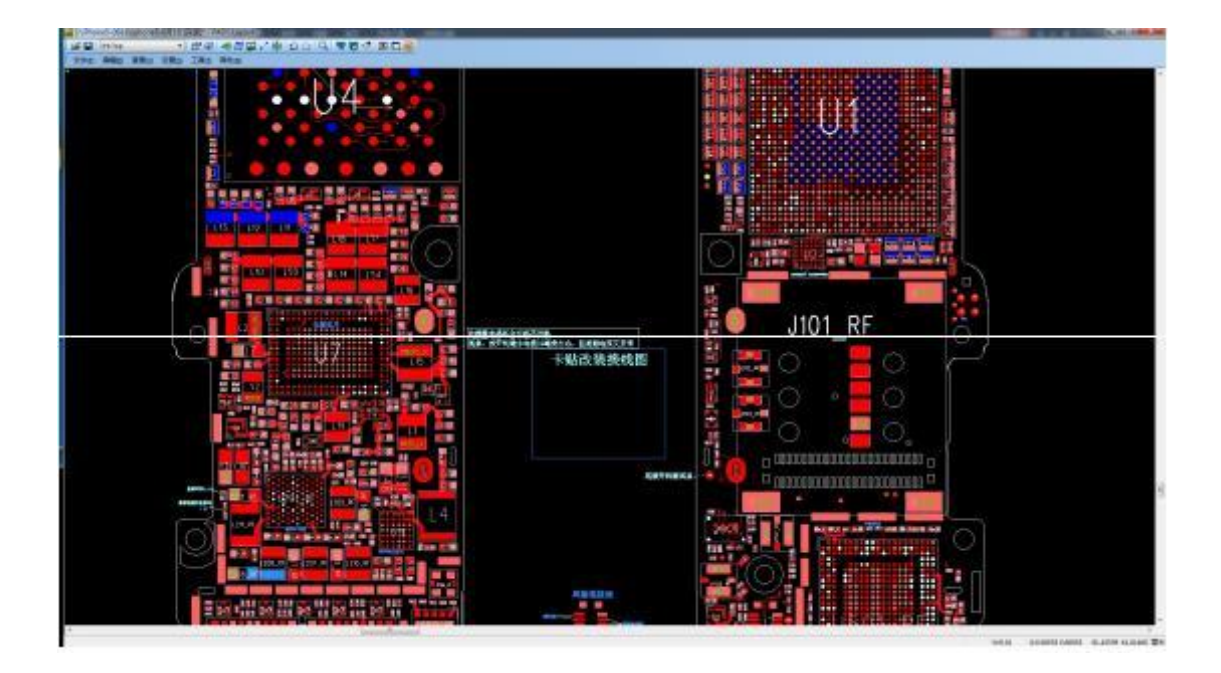

#### 我们在 PCB 图纸系统里加入了实际维修思路让维修 人员能有个维修思路参考

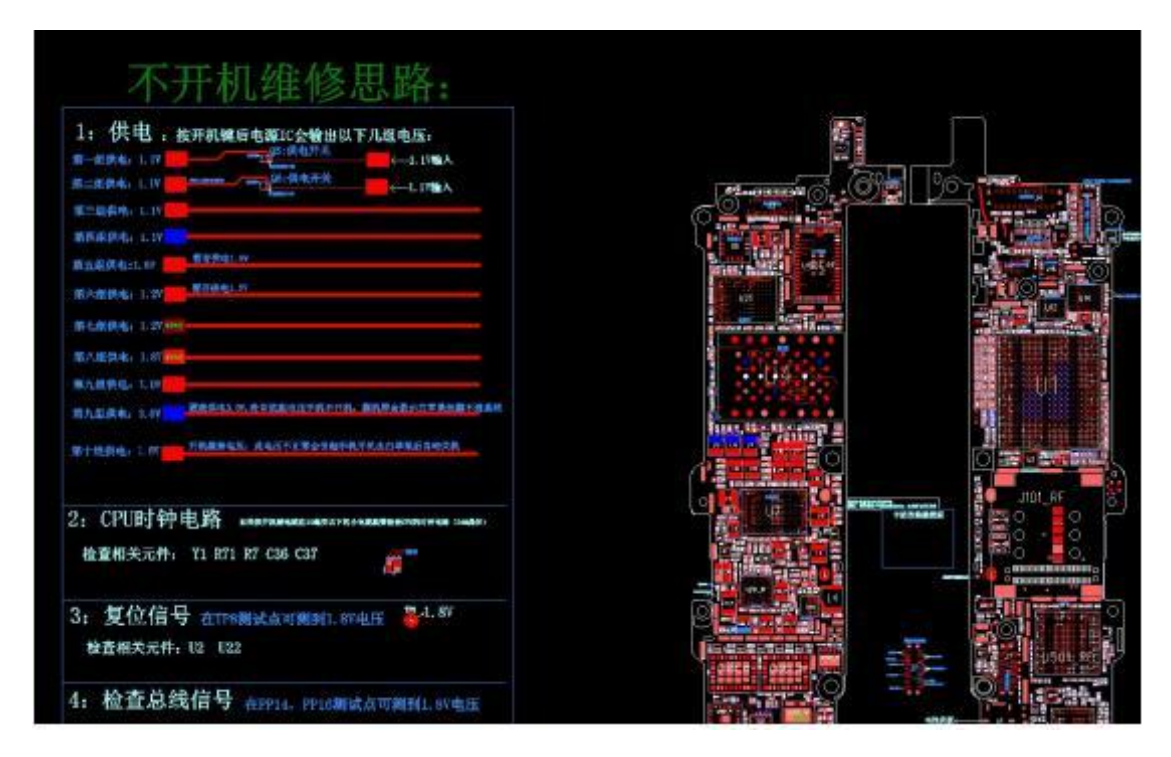

#### 这些都是可以点击查看的,同样是鼠标右键点击 一下,出现子菜单 ------ 选择第 5 项选择网络

#### <u>这样就可以点选查看思路里面的主板线路网络</u> 例如,点击第一组供电

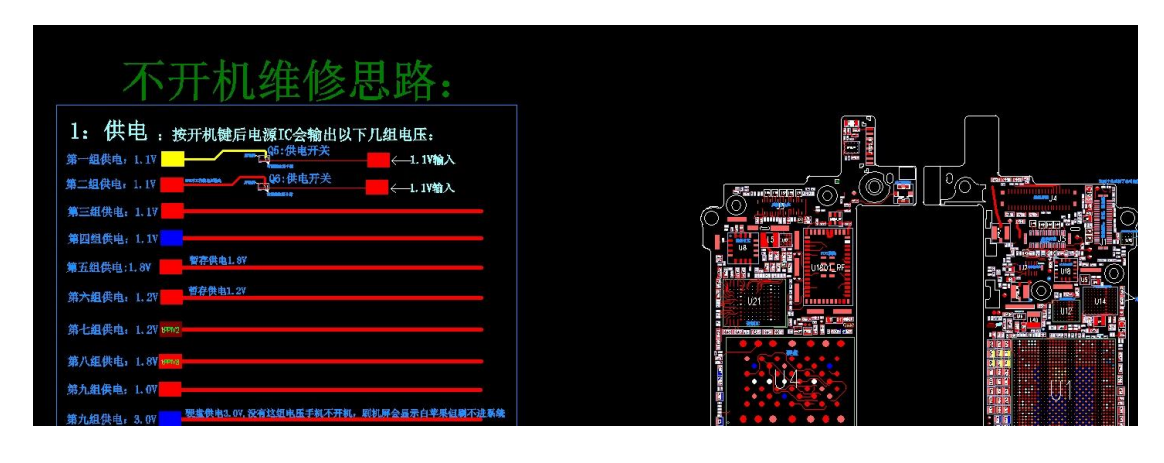

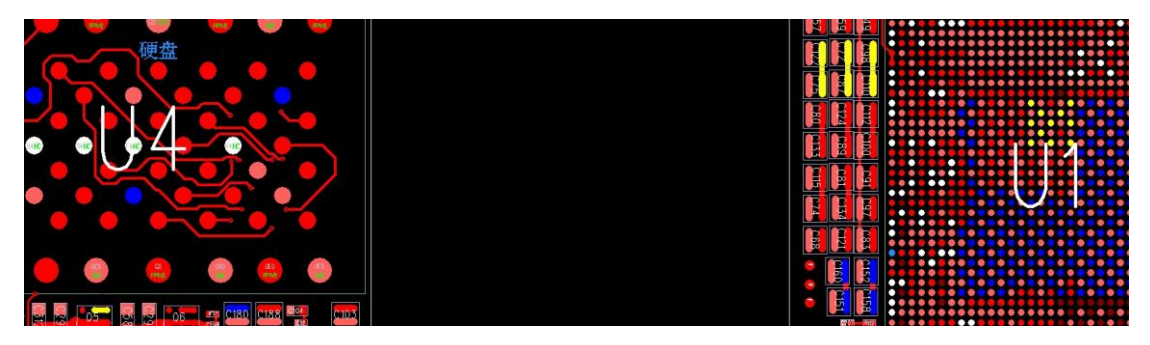

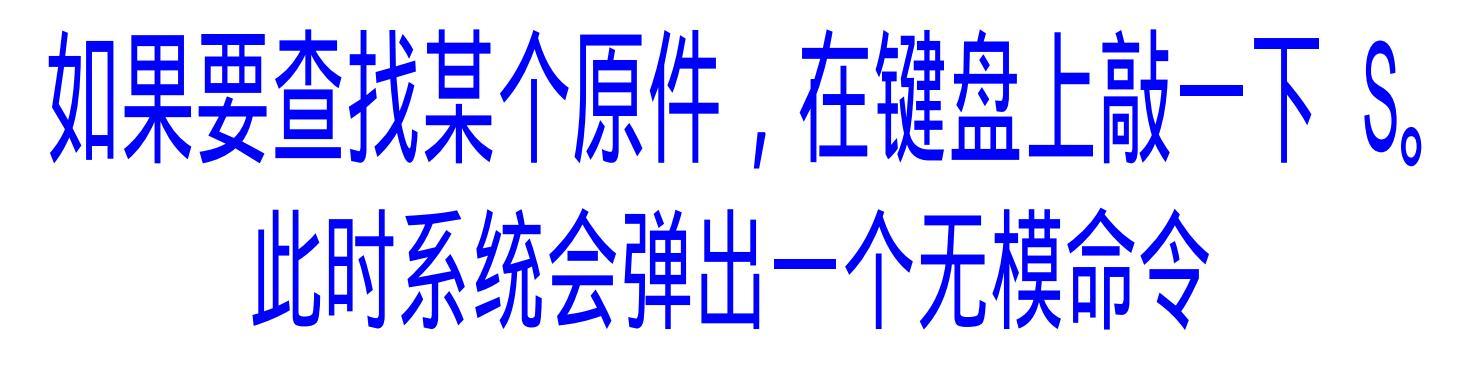

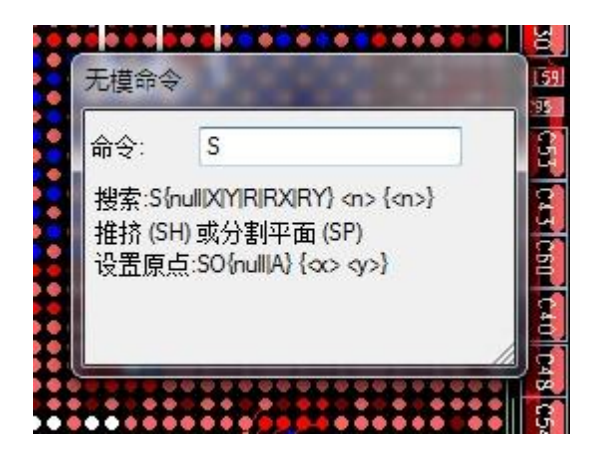

输入大写SS(搜索的第一个字母)+要查看的原件名称

敲回车

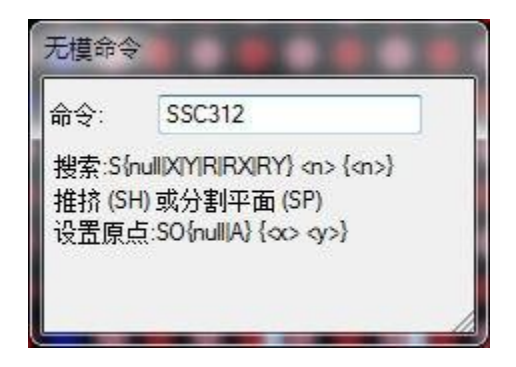

系统就会自动跳转到

<u>元件 C312 在主板上的位</u>

并且会以黄色高亮的状态显示出来

<u>如图</u>

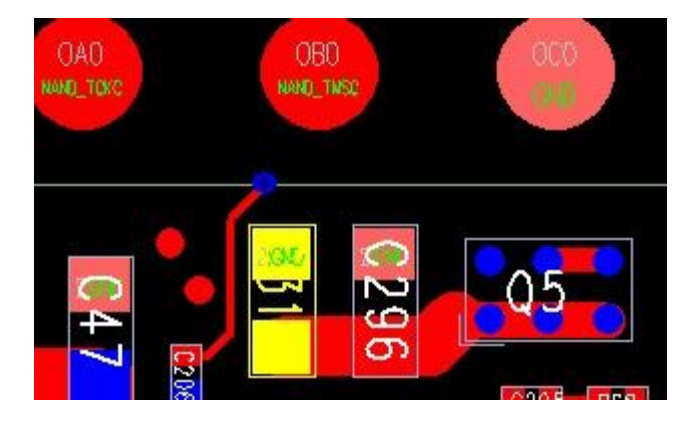

<u>这时候显示器的</u> <u>左下脚会弹出选中元件的元件参数</u> <u>例如 C312;0402 , 15UF</u> <u>C312 (主板的位号); 0402元件的封装规格大小)</u> **、** 15UF (元件的参数值)

<u>有了这些元件参数后,那些损坏小元件</u> <u>的主板,电容 电阻</u>排感等元件,就 能找到同样参数的替代品。 维修思路里的开机出发点<u>TP10</u>, 一样也可以使用搜索元件的方式 找到在主板 <u>SSTP10</u>

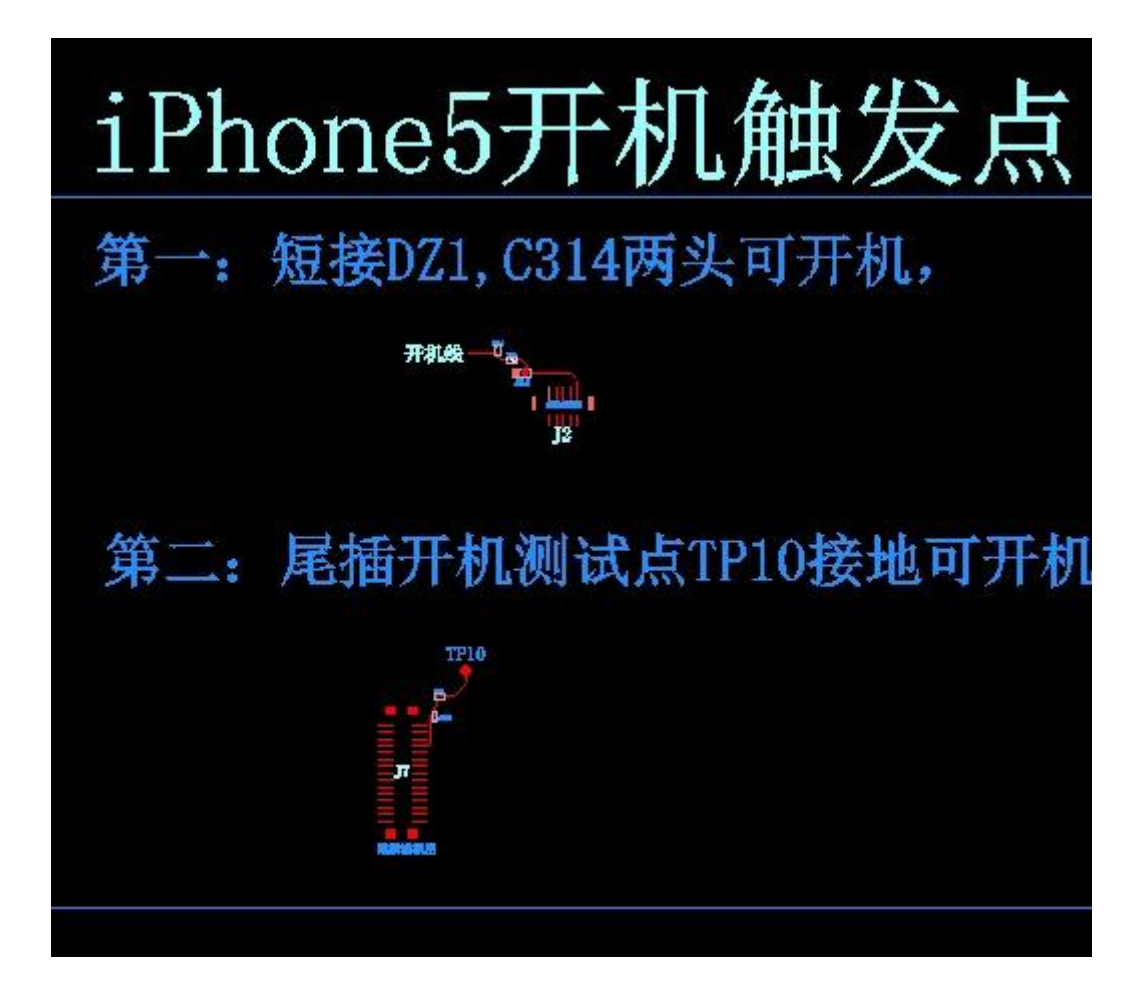

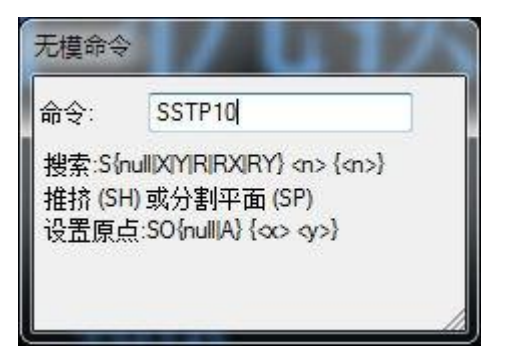

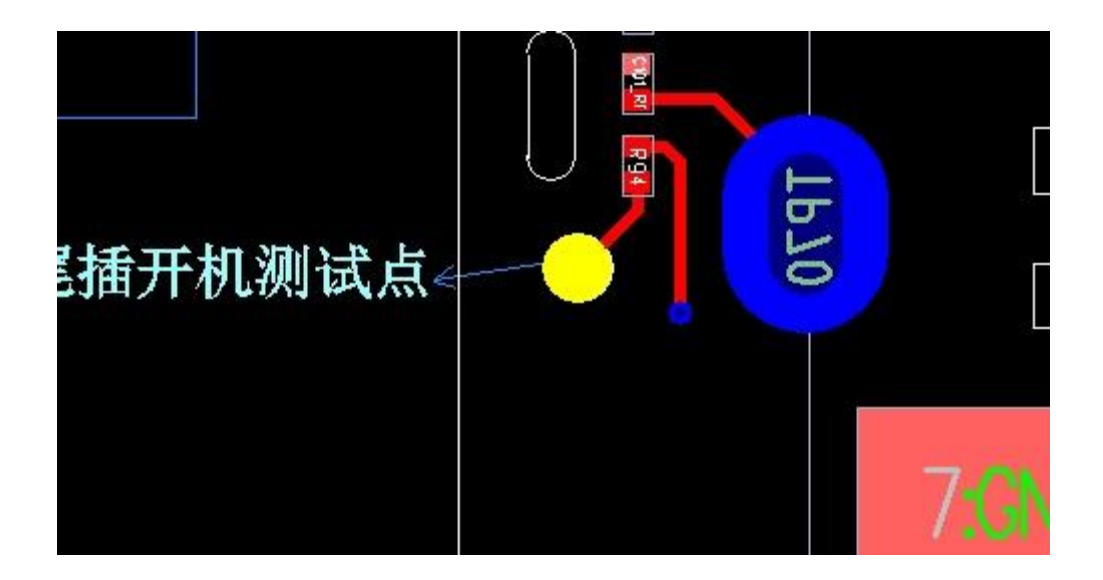

常见的空脚(白色) 和接地脚(粉红色) 供电线路 我们都有用颜色区分开,使用观看就更加方便

#### 使用说明: 1:点击鼠标右键选择第一项"随意选择",再点击右键选择第五项"选择网络"后点击要查看的地方就可看它通往那里或该点的参数了 2:查找某个元件直接在键盘输入SS+位号,如:查找B55,在键盘输入: SSR56然后回车 3:查找某个元件的参数,鼠标点击右键选择第二项"选择元器件"后点击要查找的元件左下角可看到该元件的参数 4:空期:\_NC 5:接近\_GND